## Οδηγίες χρήσης Ι-bill

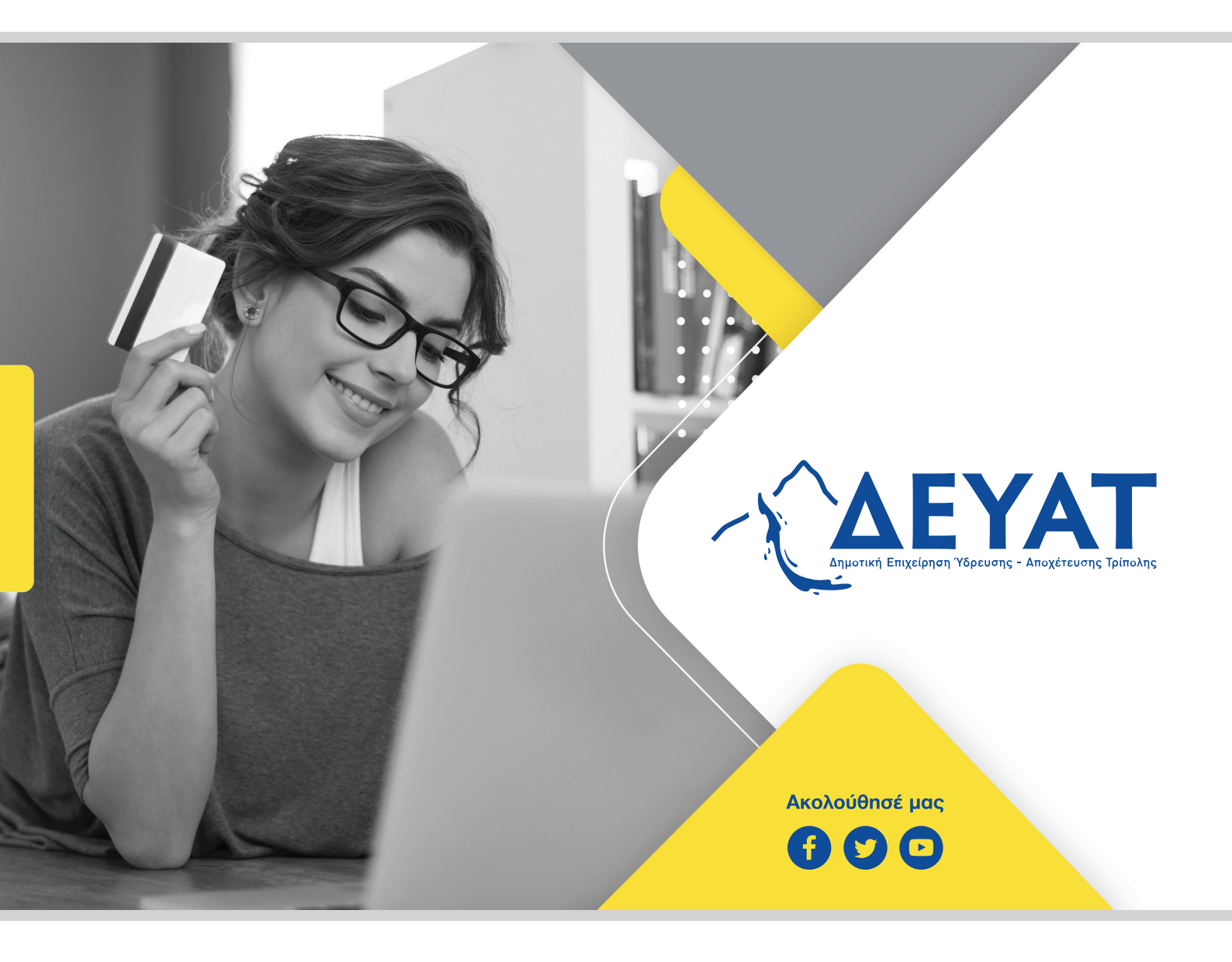

www.deyatrip.gr

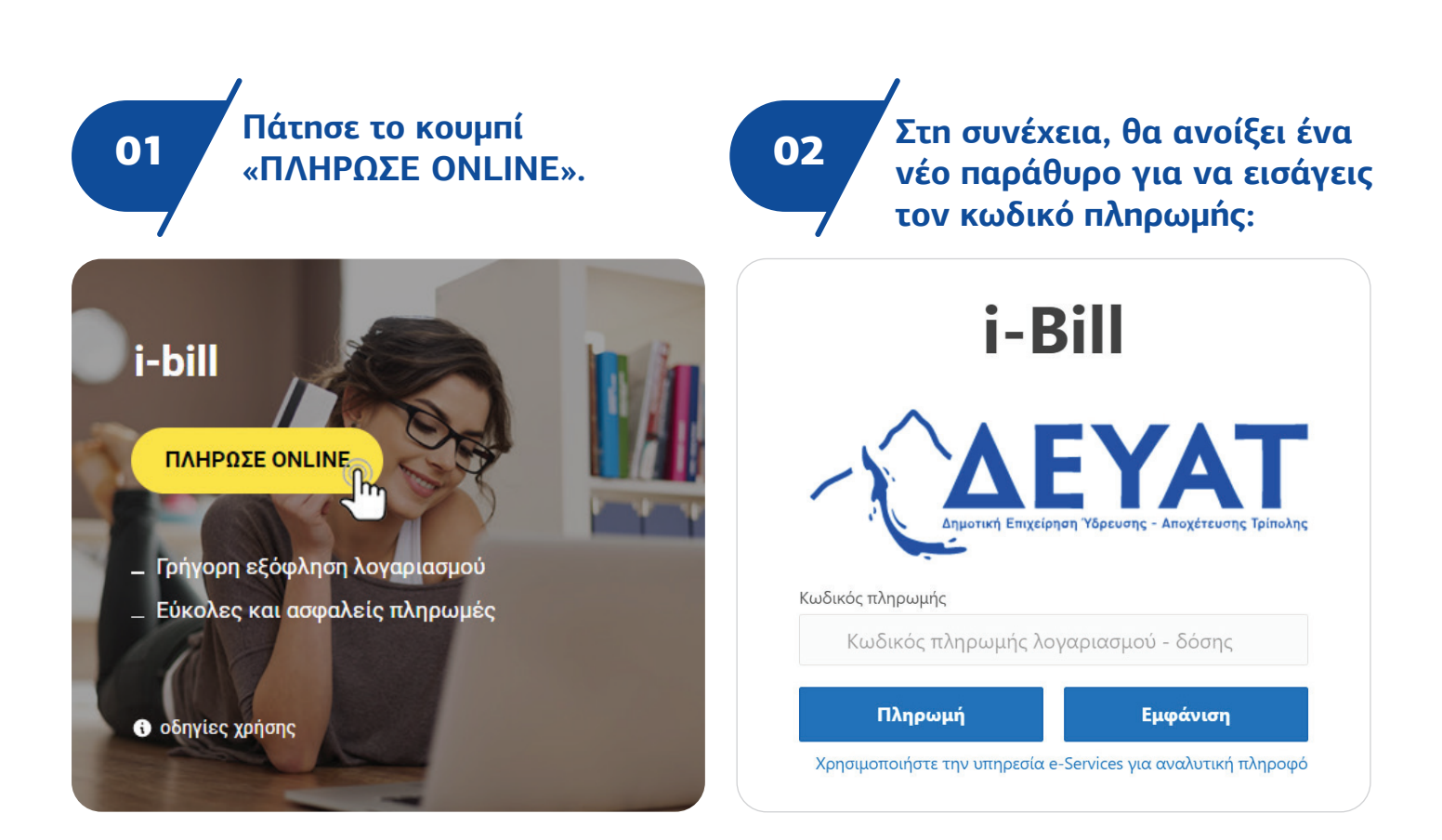

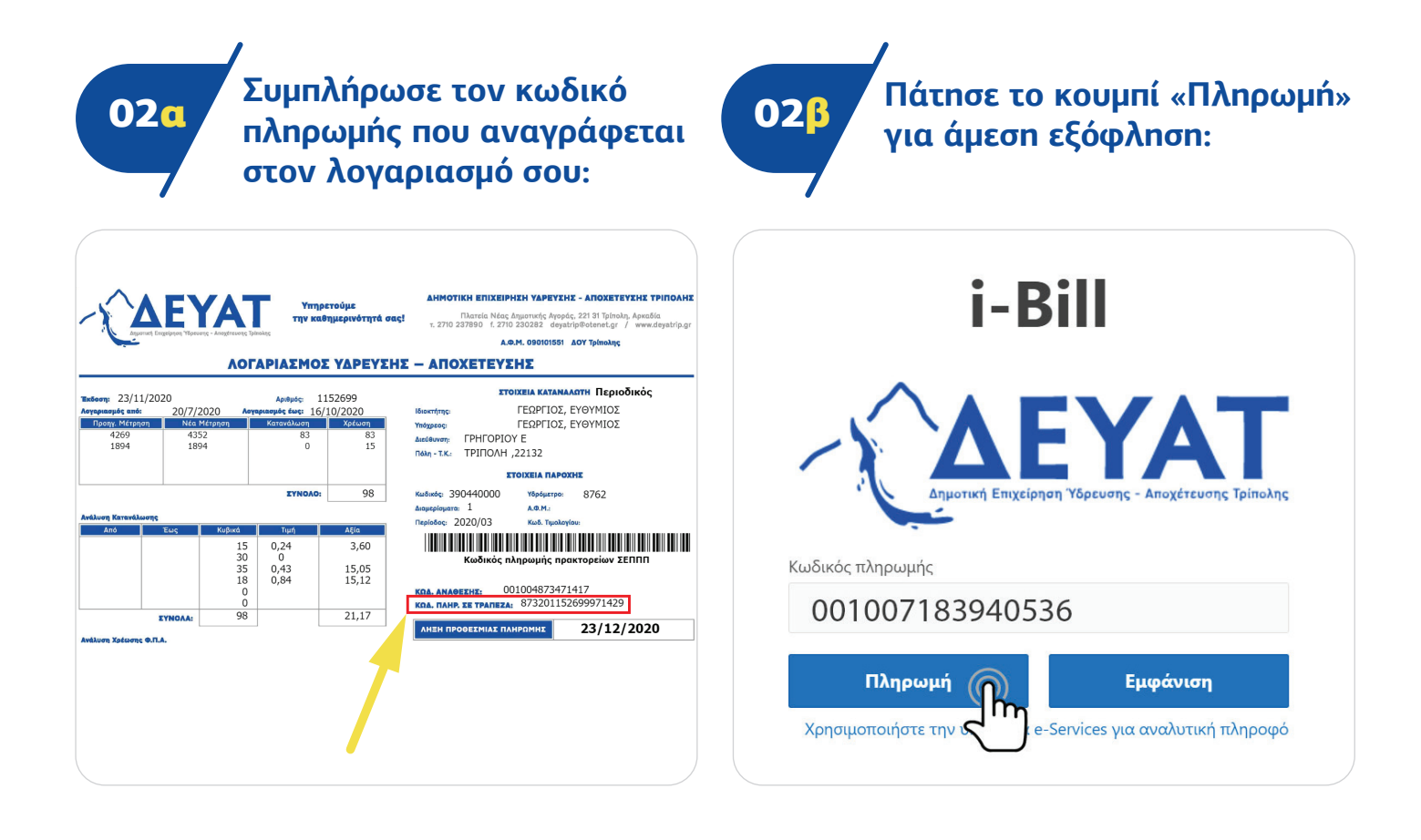

| Δ.Ε.Υ.Α. Τρίπολης                                |                                                                 |                                  | Οδηγίες χρήσης της εφαρμογής i-Bill                              |  |
|--------------------------------------------------|-----------------------------------------------------------------|----------------------------------|------------------------------------------------------------------|--|
| Για την ολοκλήρωση της σ<br>Παρακαλώ συμπληρώστε | συναλλαγής θα συνδεθείτε στη συνέχεια με το σύσ<br>τα παρακάτω: | τημα ηλεκτρονικών πληρωμών της Τ | Γράπεζας.                                                        |  |
|                                                  |                                                                 |                                  |                                                                  |  |
| Ονοματεπώνυμο:                                   |                                                                 | Ποσό πληρωμής:                   | 308,00                                                           |  |
| Ονοματεπώνυμο:<br>Περιοχή:                       | Συμπληρώστε περιοχή ή νομό                                      | Ποσό πληρωμής:<br>Πόλη:          | 308,00<br>Συμπληρώστε την πόλη                                   |  |
| Ονοματεπώνυμο:<br>Περιοχή:<br>Οδός, αριθμός:     | Συμπληρώστε περιοχή ή νομό<br>Συμπληρώστε οδό και αριθμό        | Ποσό πληρωμής:<br>Πόλη:<br>Τ.Κ.: | 308,00<br>Συμπληρώστε την πόλη<br>Συμπληρώστε ταχυδρομικό κωδικό |  |

## Συμπλήρωσε τα στοιχεία της κάρτας σου και πάτησε το κουμπί «Πληρωμή»:

04

| Έχετε μεταφερθεί στο ασφαλές<br>περιβάλλον πληρωμών της Eurobank.  | Συμπληρώστε την κάρτα σας:                                  |
|--------------------------------------------------------------------|-------------------------------------------------------------|
| Δεπτομέρειες Συναλλανής                                            | Αριθμός Κάρτας                                              |
| Enxelphon: DEYA TRIPOLEOS<br>Joroackiða: https://deyatripi.bill.gr | Ημερομηνία Λήδης Κωδ. Επαλήθευσης ①<br>Μήνας ν / Έτος ν CVV |
| Ποσό Παραγγελίας:<br><b>22.77 €</b>                                | Όνομα Κατόχου                                               |
|                                                                    | ΑΚΥΡΩΣΗ ΠΛΗΡΩΜΗ                                             |

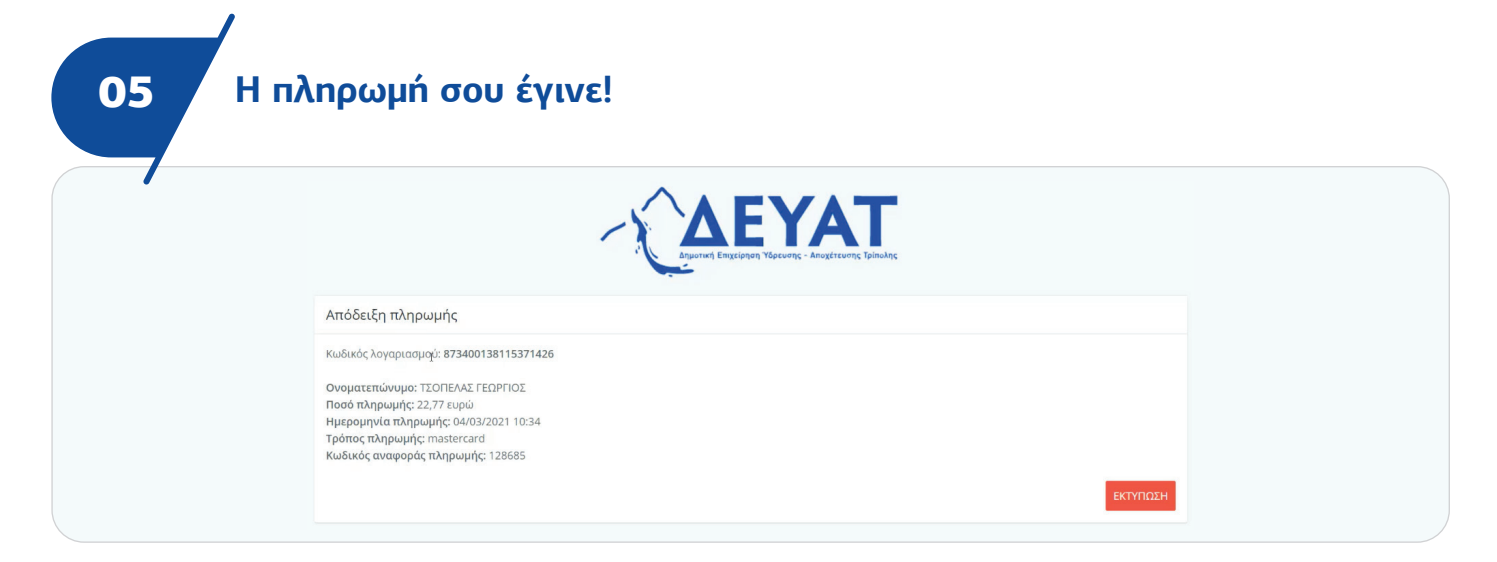

## Μπορείς να εκτυπώσεις την απόδειξη πληρωμής.